## Selezionare il SSID UnicamEasyWIFI

Digitare il nome account seguito dal suffisso studenti Es: studenti\mario.rossi

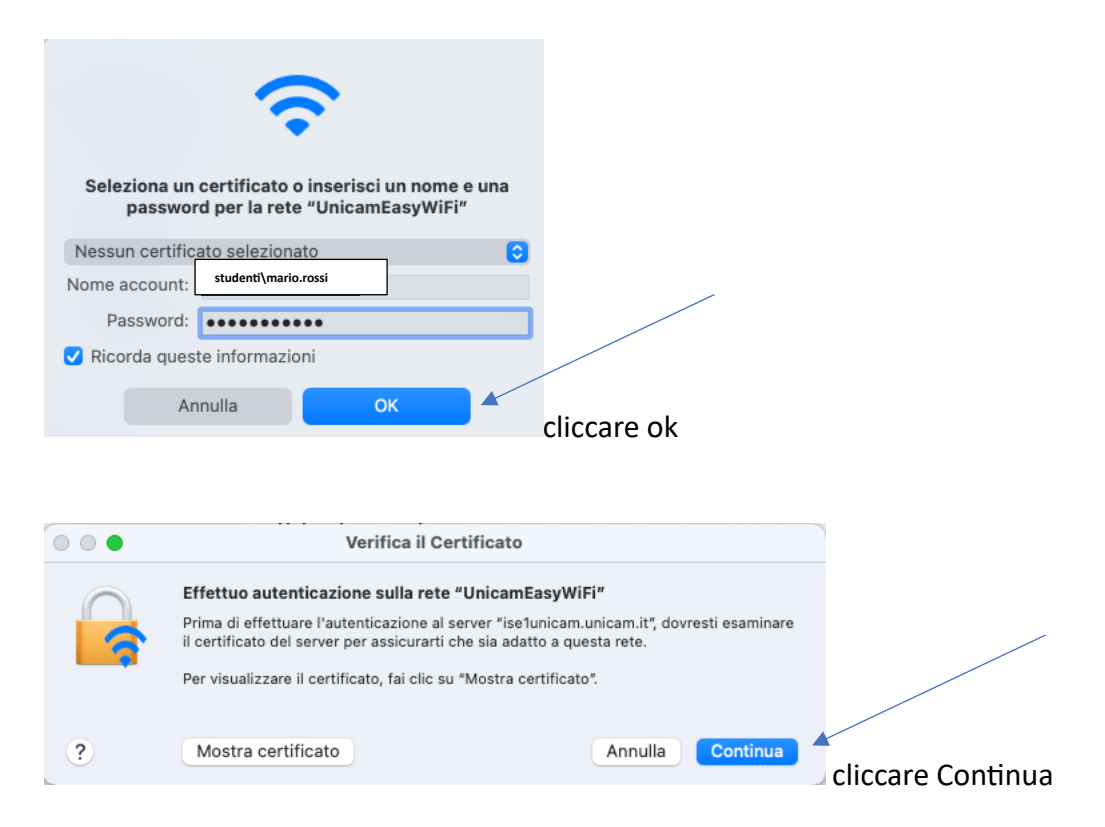